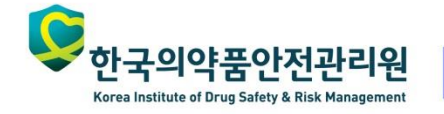

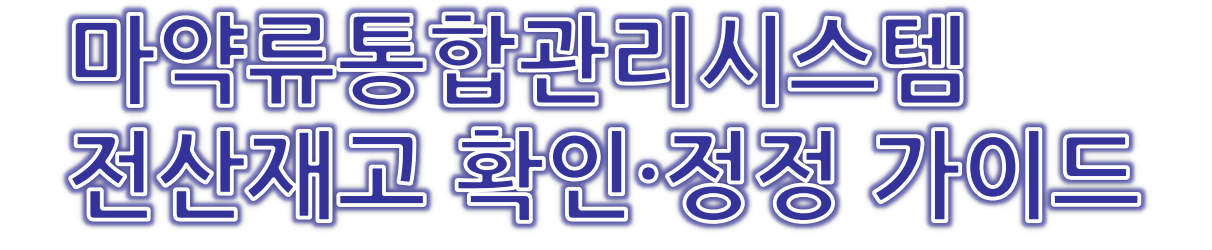

마약류통합정보관리센터

Center for Narcotics Information Management

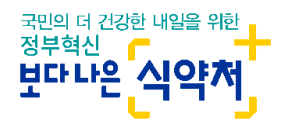

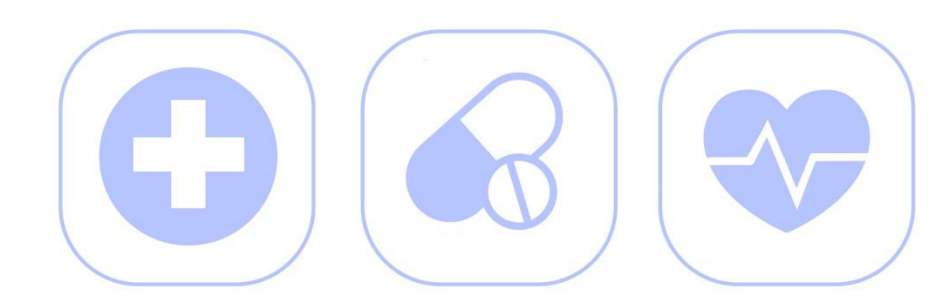

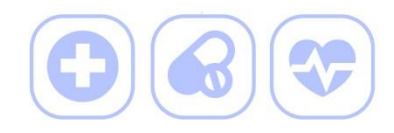

기타입·출고란?

1-1

 법적으로 명시된 마약류취급내역 보고 외 제한된 범위 내에서 예외적인 상황을 처리할 수 있게 지원해주는 기능으로, 해당 기능에서 한시적으로 수량정정이 가능합니다.

\* '재고보정 사유'와 '제품번호별 재고보정'으로 수량변경 가능

| ' 타출고처리 목록                                                                                                    |                                                                          |                                                                                                    |                                                                                                    |                                       | 실들                           | 물과 전<br>* '재고     | 산재고<br>!보정 /       | .에 :<br>사유            | 차이가<br>'로 이동                         | 발생 |
|----------------------------------------------------------------------------------------------------|--------------------------------------------------------------------------|----------------------------------------------------------------------------------------------------|----------------------------------------------------------------------------------------------------|---------------------------------------|------------------------------|-------------------|--------------------|-----------------------|--------------------------------------|----|
| □ 기타출고처리 처리                                                                                                    |                                                                          | 규보고" 를 눌러서 보고해 주세요                                                                                                    | .)                                                                                                    |                                       | 제품번호                         | 호별 재고보?           | 명 Q 조조             | ٤ (                   | ] 신규처리                               |    |
| 처리업체명                                                                                                    | NIMS테스                                                                   | 트약국 담당자명                                                                                                    |                                                                                                    |                                       | 상대업체명                        |                   |                    | Q                     | 초기화                                  |    |
| 출고구분                                                                                                    | [전체                                                                      | 마이너스                                                                                                    | 재고 보정                                                                                                    | 기능                                    | 처리유형                         |                   | [전체                | ]                     | ~                                    |    |
| 상태                                                                                                    | 정상                                                                       | * '페프버숭벼                                                                                                    | ╖곱저'                                                                                                    | 이 귀 에 도                               |                              |                   |                    |                       |                                      |    |
|                                                                                                    |                                                                          | 에 古 긴 오 ㄹ                                                                                                    | 에프포 ㅎ                                                                                                    | 프도 이중 🚽                               |                              |                   |                    |                       |                                      |    |
| ◉처리일자 ○취급일자                                                                                                    | 2018-12-1                                                                | 제품건오ョ<br>3 篇 ~ 2019-06-13 箇                                                                                                 | 에 보 또 경<br>에제 오늘 일주일                                                                                                    | ····································· |                              |                   |                    |                       |                                      |    |
| ●처리일자 ○취급일자<br>■ 처리목록 (목록을 선                                                                                                    | 2018-12-1                                                                | 시 김 건 오 크<br>3 📾 ~ 2019-06-13 📾                                                                                             | 에게 오늘 일주일<br>면 처리내용을 볼 수                                                                                                    | 프로 이중<br>1개월 3개월 6개월<br>2 있습니다.)      |                              |                   |                    |                       |                                      | -  |
| <ul> <li>●처리일자 ○취급일자</li> <li>■ 처리목록 (목록을 선<br/>※ "처리변경 / 처리취-<br/>※ 상대업체식별번호는</li> </ul>                                              | 2018-12-1<br><b>[택하고 "상세</b><br>소" 는 상세내<br><del>-</del> 거래 상대일          | 시 김 건 오 크<br>3 篇 ~ 2019-06-13 篇<br>내용"을 클릭하거나 더블클릭하<br>용 화면으로 들어가서 작업 할<br>업체의 마약류취급자식별번호 입                                 | 지 모 포 중<br>어제 오늘 일주일<br>면 처리내용을 볼 수<br>수 있습니다.<br>니다.                                                                              | 으로 이중<br>1개월 3개월 6개월<br>수있습니다.)       | 100                          | ă<br>1<br>1       | 상세내용               | 엑셀                    | 다운로드 산                               |    |
| ●처리일자 ○취급일자<br>■ 처리목록 (목록을 선<br>※ "처리변경 / 처리취소<br>※ 상대업체식별번호는<br>No. 보고일자 취                                                            | 2018-12-1<br>[택하고 "상세<br>소" 는 상세내<br>는 거래 상대입<br>취급일자                    | 시[감 건오 글<br>3 圖 ~ 2019-06-13 圖<br>내용"을 클릭하거나 더블클릭하<br>용 화면으로 들어가서 작업 할 =<br>업체의 마약류취급자식별번호 입<br>출고구분                        | 지 오늘 일주일<br>어제 오늘 일주일<br>면 처리내용을 볼 수<br>수 있습니다.<br>니다.<br>상대업체명                                                                    | ····································· | 100 <sup>3</sup><br>담당자명     | 행 ✔<br>처리라인수      | 상세내용<br>처리유형       | 엑셀<br>상태              | 다운로드 土<br>처리방식                       |    |
| <ul> <li>●처리일자 ○취급일자</li> <li>■ 처리목록 (목록을 선<br/>※ "처리변경 / 처리취4</li> <li>※ 상대업체식별번호는</li> <li>No. 보고일자 ਕ<br/>1 2019-06-13 20</li> </ul> | 2018-12-1<br><b>[택하고 "상서</b><br>소" 는 상세내<br>- 거래 상대입<br>취급일자<br>19-06-13 | 시[감 건오 글<br>3 (11) ~ 2019-06-13 (11)<br>(14) 양 을 클릭하거나 더블클릭하<br>용 화면으로 들어가서 작업 할 -<br>업체의 마약류취급자식별번호입<br>출고구분<br>제품번호별 재고보정 | 시] 그는 그는 증       어제     오늘     일주일       면     처리내용을 볼 수       수     있습니다.       니다.       시다.       이자     상대 업체 명       NIMS테스트약 | ····································· | 1007<br><b>담당자명</b><br>약국테스트 | 행 ♥<br>처리라인수<br>1 | 상세내용<br>처리유형<br>신규 | <b>엑셀</b><br>상태<br>정상 | 다운로드 ⊻<br><mark>처리방식</mark><br>직접(웹) |    |

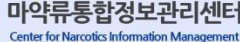

'한국의약품안전관리원

Korea Institute of Drug Safety & Risk Management

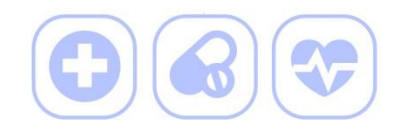

#### 1-2 기타입·출고 '재고보정 사유'

- 실물과 전산재고에 차이가 발생했을 경우 계도기간 종료에 한하여
   '재고보정 사유'를 통해 수량정정을 할 수 있습니다.
  - \* 허용범위 : 중복 취소보고 또는 변경보고 대상 건수가 많아 확인/정정이 곤란한 경우
  - \* 단, 보정한 품목과 수량이 과도하거나 특이점이 있는 경우 감시 대상으로 선정될 수 있음
  - \* 보고누락 또는 오입력, 중복보고 등의 경우 원칙적으로 보고내역 확인 후 정정

사고마약류는 재고보정 불가

마약류 관리에 관한 법률 제12조(사고 마약류 등의 처리)에 근거하여,
 재고보정 시 사고마약류, 변질·부패, 도난 등을 인지하고도 기타입·출고로
 수량정정을 하는 경우 행정처분 대상이 됩니다.

\* 재해상실, 도난·분실, 파손 등 발견 후 5일 이내 관할기관에 보고

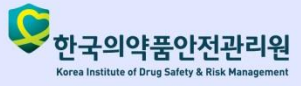

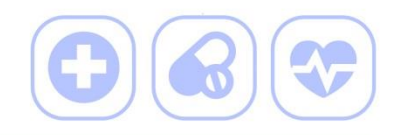

#### 1-3 기타입·출고 '제품번호별 재고보정'

 실물과 전산재고는 일치하지만 제조번호, 일련번호 등의 관리를 무시하고 한 제품(재고)을 반복적으로 사용하여 수량이 음수(마이너스)가 된 경우, '제품번호별 재고보정'기능을 통해 수량을 0으로 정정 할 수 있습니다.

\* 단, **낱개단위(정, 앰플 등)가 동일**하고, 저장소 위치가 동일한 제품만 정정가능 ※ '제품번호별 재고보정'은 변경보고가 불가능하므로 신중히 확인 후 진행해야 합니다.

### 중점관리대상 마약류 수량정정 주의사항

- 중점관리대상 마약류는 '19년 7월 1일부터 일련번호를 정확하게 보고해야 합니다.
- 중점관리대상 마약류의 경우, 음수(마이너스)수량을 정정하기 전 소진되지 않은
   일련번호 제품을 선택하지 않도록 주의해야 합니다.
  - \* 단, **병의원과 약국**에서 투약·조제 등 으로 사용 · 소진하는 경우, **주사제는 일련번호별로** 사용이력이 관리되도록 보고하고, 그 외 약품은 일련번호를 입고한 순서대로 보고 가능

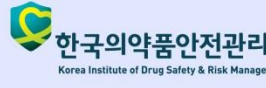

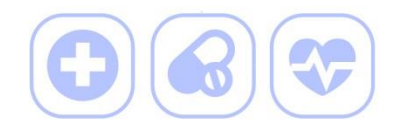

#### 연계보고 취급자의 수량정정 주의사항

- 마약류취급내역을 연계로 보고하는 취급자의 경우 사용중인 연계프로그램이 아닌,
   마약류통합관리시스템으로 직접 재고를 보정하기에 연계프로그램 내 재고가
   상이해질 수 있습니다.
  - \* 총 재고는 동일하나 제품별 재고가 상이해질 수 있음
  - \* 단, 마약류통합관리시스템 재고를 활용하는 연계프로그램의 경우 해당사항 없음
- '제품번호별 재고보정' 기능을 활용하기 전 해당 연계프로그램 업체에 확인이 필요합니다.

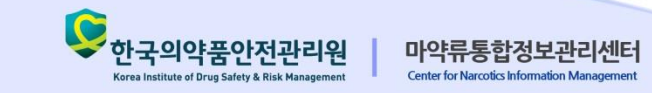

### 2. 취급보고 중복 등으로 실물이 더 많을 경우

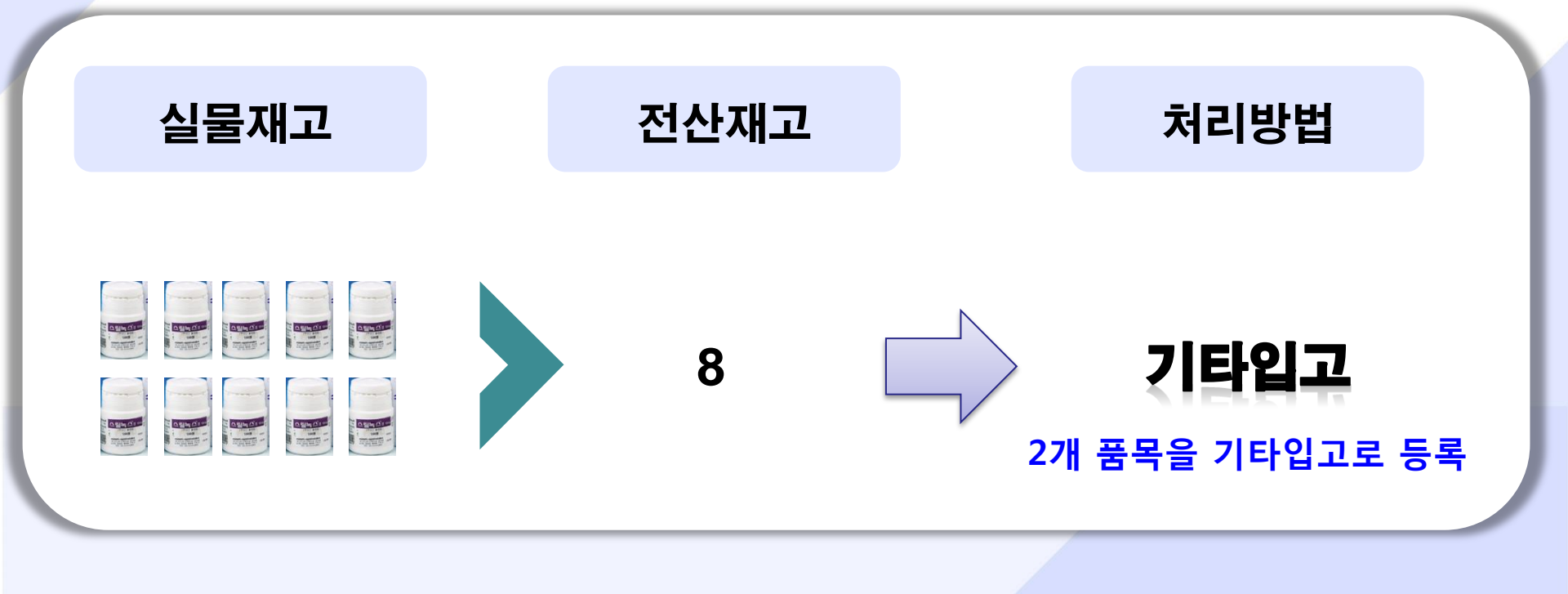

### 2. 취급보고 중복 등으로 실물이 더 많을 경우

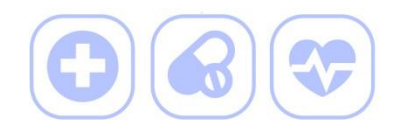

#### 2-1 (순서) 보고관리 -> 기타입고처리 -> 신규처리

- (예시) 졸피움정(졸피뎀타르타르산염) (10mg)의 실물수량이 1정 더 많은 경우
  - \* 실물수량 : <mark>479정</mark>, 전산수량 : <mark>478정</mark>

| 마약류통합관리시스템<br>Nercotics Information Management System | 알림   | 마이페이지                                   | 연계                                         | 매뉴얼                                                 | 보고관리                                                         | 회원승인                            |           | 71 F  | 타인고처리           | 메뉴 서택           | <u>ठ</u> |
|-------------------------------------------------------|------|-----------------------------------------|--------------------------------------------|-----------------------------------------------------|--------------------------------------------------------------|---------------------------------|-----------|-------|-----------------|-----------------|----------|
| 보고관리                                                  | 기타출고 | 처리 목록                                   |                                            |                                                     | 기타출고처                                                        | 2]                              |           | ×1-   | - '신규 <u>처리</u> | <br> ' 클릭       | <b>-</b> |
|                                                       |      |                                         |                                            |                                                     | 기타입고처                                                        | 1                               |           |       |                 |                 |          |
|                                                       | 7    | 타입고처리 목                                 | 록                                          |                                                     |                                                              |                                 |           |       | 않 보             | 1고관리 > 보고종류 > 7 | 타입고처리    |
|                                                       |      | 기타입고처리 처                                | 리현황 <b>(</b> "신                            | 규보고" 를 눌러                                           | 서 보고해 주세요. )                                                 |                                 |           |       |                 | > 2             | ] 신규처리   |
|                                                       |      | 처리업체명                                   | 님스                                         | Q 초7                                                | l화 담당자명                                                      |                                 |           |       | 상대업체명           | Q               | 초기화      |
|                                                       |      | 입고구분                                    | [전체                                        | I ]                                                 | ✓ 기타입고제품                                                     |                                 | Q         | 초기화   | 처리유형            | [전체]            | ~        |
|                                                       |      | 상태                                      | 정상                                         |                                                     | ▶ 사용자처리식                                                     | 렬번호                             |           | 초기화   |                 |                 |          |
|                                                       |      | ⊙처리일자 ○취급일                              | 자 2019-05-2                                | 29 🛗 ~ 201                                          | 19-05-29                                                     | 에제 오늘 일주일                       | 1개월 3개월   | 6개월   |                 |                 |          |
|                                                       | -    | 처리목록 (목록을<br>※ "처리변경 / 처리<br>※ 상대업체식별번호 | <b>선택하고 "상서</b><br>취소" 는 상세나<br>: 는 거래 상대입 | <b>  내용" 을 클릭히</b><br> 용 화면으로 들<br>입체의 <b>마약류</b> 취 | <b>하거나 더블클릭하면</b><br>하어가서 작업 할 수<br>  <mark>급자식별번호</mark> 입니 | <b>처리내용을 볼 수</b><br>있습니다.<br>다. | - 있습니다. ) |       | 100행 🗸          | 상세내용 엑셀         | 다운로드 坐   |
|                                                       | N    | lo. 보고일자                                | 취급일자                                       | 입                                                   | 고구분                                                          | 상대업체명                           | 상대업체식별    | 별번호 덤 | 담당자명 처리라인수      | 처리유형 상태 치       | 히리방식     |
|                                                       |      |                                         |                                            |                                                     |                                                              |                                 |           |       |                 |                 |          |
|                                                       | ŀ    | 【◀ 1/1 ▶                                |                                            |                                                     |                                                              |                                 |           |       |                 | [ 총 건           | 수:0건]    |
|                                                       |      |                                         |                                            |                                                     |                                                              |                                 | Ć         | 한국의   | 의약품안전관리원        | 마약류통합           | ·정보관리센터  |

8

### 2. 취급보고 중복 등으로 실물이 더 많을 경우

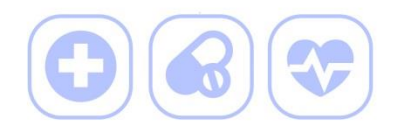

Center for Narcotics Information Management

Korea Institute of Drug Safety & Risk Management

### 2-2 (순서) 보고관리 -> 기타입고처리 -> 신규처리 -> 제품 입고처리

#### • (예시) 졸피움정(졸피뎀타르타르산염) (10mg)의 실물수량이 1정 더 많은 경우

#### \* 실물수량 : 479정, 전산수량 : 478정

| 다급포지디 신T                            |                                         |                               | Z                  | 성하는 사 <u>유</u> 를 | · 상세히 소 <u>명</u> | 5시시장 가져오기      | 지디완뇨                    |
|-------------------------------------|-----------------------------------------|-------------------------------|--------------------|------------------|------------------|----------------|-------------------------|
| 기본정보                                |                                         |                               |                    | -                |                  | * 담당자          | ·휴대폰번호 SMS문자 수          |
| 처리일자                                | 2019-06-03                              |                               | 담당자명               |                  | 처리자명             | NIMSZ          | 반리자                     |
| 취급일자                                | 2019-06-03                              |                               | 담당지기 구전호           | 02-2172-6845     | 담당자휴대폰           | 번호 010-00      | 000-0000                |
| 사유                                  | (구체적으로 자세히                              | 작성하시기 바                       | 랍니다.)              |                  |                  | 해당사            | ·항없음                    |
| 기타입고 공통정보                           |                                         |                               | 구.                 | 분 값 중 '재고희       | 土정 사유' 선택        |                |                         |
| 입고구분                                | 재고보정 사유                                 | ~                             |                    |                  |                  |                |                         |
| 상대업체                                | 님스                                      |                               | 찾기   NIM:          | \$01             | 상대업체 저           | 8 <b>소</b> 기본저 | 장소 / S0001 / 본사         |
| 기타입고정보 (전                           | 택라인 : 1라인 )                             |                               |                    |                  | *                | 라인을 선택하고 내용을   | 수정하면 자동으로 반영            |
| 제품명                                 | 졸피움정(졸피뎀타                               | 르타르산염) (10                    | ng) <b>찾기</b> 8806 | 428012029 제품재고조회 | · 중점/일반 관        | 리구분 일반관        | 리대상                     |
| 제조번호 ?                              | 22222                                   | 찾기                            | 유효기한               | 2018-09-28       | 저장소 ?            | 기본저            | 장소 / S0001 🔽 <b>일</b> 괄 |
| 일련번호 ?                              | 1111111                                 | 찾기                            | 제품 최소유통단위 ?        | 1병               | 제품 낱개단           | 위? 100정        |                         |
| Barcode / RFID                      |                                         | 찾기                            | 최소유통단위수량 ?         | 0                | 병 낱개단위수령         | \$ ?           | 1× 정                    |
|                                     |                                         |                               |                    |                  | * 재고에 반영물        | 될 낱개단위 추수 . 1  | 정(0병x100정+              |
| ·<br>유통단위수량은 개봉히                    | 사지않은 박스/병/통 등의 수                        | 량입니다.                         |                    | 추가               | 라인복사             | Barcode / RFI  | D 스캔 제품 엑셀입             |
| 예)유통단위+날개단위 : 1<br>예)유통단위 없는 경우 : 1 | 박스 +5정 =최소유통단위수량<br>10정 =최소유통단위수량 : 0 닡 | 냥 : 1, 낱개단위수량<br>[개단위수량 : 10을 | ·:5를 입력<br>입력      |                  |                  |                |                         |
| 예) 물개단위 없는 경우: 2<br>기타입고정보 목·       | 확스 =최소유통단위수당 : 2<br>록                   | 녙개단위수량÷U클                     | :입덕                | 차이가 발생힌          | <u>1</u> 전 입력    | 1기 크기 설정 5형    | 백 🗸 엑섹다운로               |
| No.                                 | ·<br>테품명                                | 제품코드                          | 저장소                | 제조번호 일련번호        | 유효기한 최소          | 요유통단위수량        | 날개단위수량 입력               |
| 1 졸피움정(졸피덛                          | 』타르타르산염)(10mg 8                         | 80642801202                   | 9 기본저장소 / SC       | 22222 1111111    | 2018-09-28       | 0 병            | 1정 정                    |
|                                     |                                         |                               |                    |                  |                  |                |                         |

### 3. 취급보고 누락 등으로 실물이 더 적을 경우

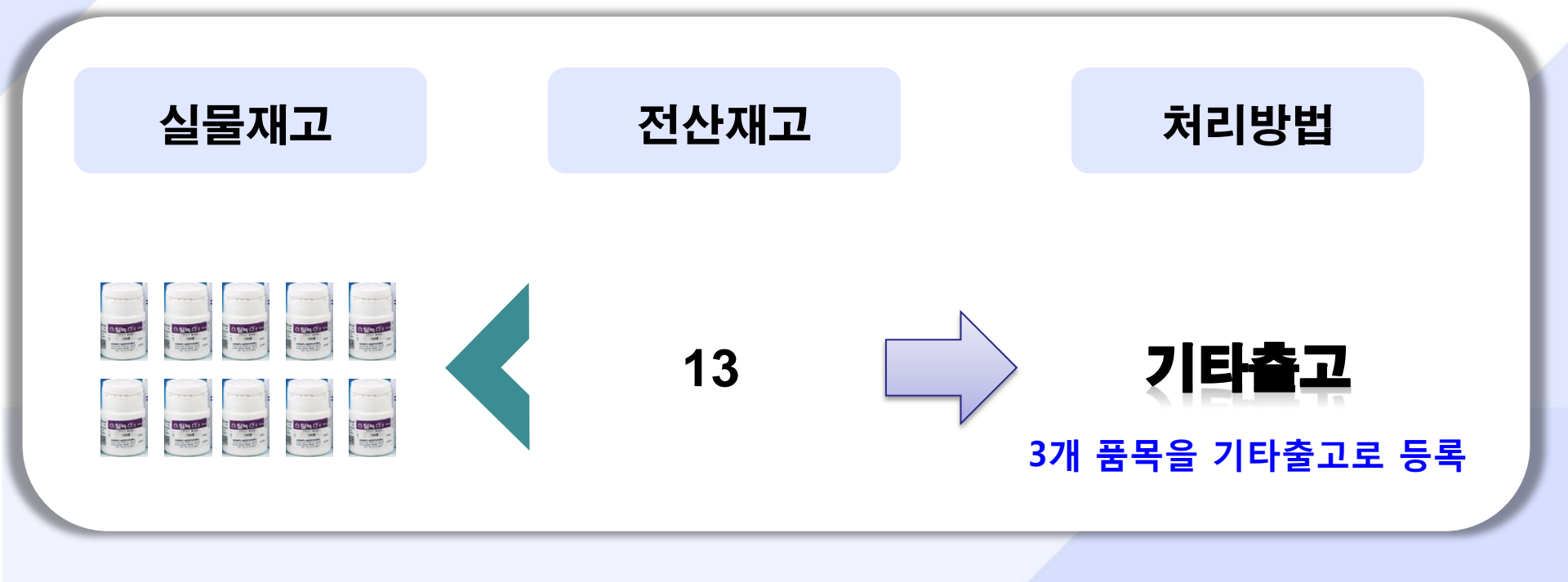

### 3. 취급보고 누락 등으로 실물이 더 적을 경우

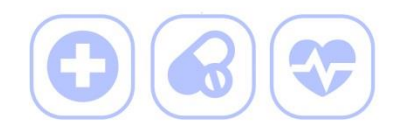

#### 3-1 (순서) 보고관리 -> 기타출고처리 -> 신규처리

- (예시) 졸피움정(졸피뎀타르타르산염) (10mg)의 실물수량이 3정 더 적은 경우
  - \* 실물수량 : <mark>476정</mark>, 전산수량 : 479정

| 마약류통합관리시스템<br>Narcotics Information Management System | 알림   | 마이페이지                                    | 연계                                       | 매뉴얼                                                        | 보고관리 호                                                           | 원승인                    | 71        | 타추고처리         | 메느 서태          | 5          |
|-------------------------------------------------------|------|------------------------------------------|------------------------------------------|------------------------------------------------------------|------------------------------------------------------------------|------------------------|-----------|---------------|----------------|------------|
| 보고관리                                                  | 기타출고 | .처리 목록                                   |                                          | 10                                                         | 기타출고처리<br>기타입고처리                                                 |                        |           | 니콜고지디<br>'신규처 | 배뀨 전국<br>리' 클릭 | Ť          |
|                                                       | 7    | 타출고처리 목복                                 | 2                                        |                                                            |                                                                  |                        |           | *             | 보고관리 > 보고종류 >  | 기타출고처리     |
|                                                       |      | 기타출고처리 처                                 | 리현황 ("신                                  | 규보고" 를 눌러서 .                                               | 보고해 주세요. )                                                       |                        |           |               | > 2            | 🗇 신규처리     |
|                                                       |      | 처리업체명<br>출고구분                            | 님스                                       | Q 초기화                                                      | 담당자명<br>기타출고제품                                                   |                        | Q 초기화     | 상대업체명<br>처리유형 | (<br>[전체]      | Q 초기화<br>✓ |
|                                                       |      | 상태                                       | 정상                                       | ✓                                                          | 사용자처리식별번호                                                        |                        | 초기화       |               |                |            |
|                                                       |      | ◉처리일자 ○취급일저                              | 2019-05-2                                | 29 🛗 ~ 2019-(                                              | 05-29 🛗 어제 오늘                                                    | 일주일 1개움                | 월 3개월 6개월 |               |                |            |
|                                                       | •    | 처리목록 (목록을<br>※ "처리변경 / 처리추<br>※ 상대업체식별번호 | <b>선택하고 "상서</b><br>أ소" 는 상세니<br>는 거래 상대입 | <mark>네내용" 을 클릭하거</mark><br>내용 화면으로 들어<br>업체의 <b>마약류취급</b> | <b>나 더블클릭하면 처리내</b><br>가서 작업 할 수 있습니[<br><mark>자식별번호</mark> 입니다. | <b>8을 볼 수 있습</b><br>다. | 니다.)      | 100행 🔽        | ' 상세내용 엑       | 셀다운로드 坐    |
|                                                       | Ne   | D. 보고일자                                  | 취급밀자                                     | 출고구                                                        | 2분 상대원                                                           | 법체명 상대                 | ᅢ업체식별번호   | 담당자명 처리라인수    | ▶ 처리유형 상태      | 처리방식       |
|                                                       |      |                                          |                                          |                                                            |                                                                  |                        |           |               |                |            |
|                                                       |      | ◀ 1/1 ▶                                  |                                          |                                                            |                                                                  |                        | ~         |               | [ 斋 ·          | 건수 : 0 건 ] |
|                                                       |      |                                          |                                          |                                                            |                                                                  |                        | 우한국       | -의약품안전관리의     | 원<br>마약류통      | ·합정보관리센터   |

11

### 3. 취급보고 누락 등으로 실물이 더 적을 경우

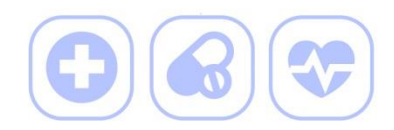

Korea Institute of Drug Safety & Risk Management

Center for Narcotics Information Management

### 3-2 (순서) 보고관리 -> 기타출고처리 -> 신규처리 -> 제품 출고처리

#### • (예시) 졸피움정(졸피뎀타르타르산염) (10mg)의 실물수량이 3정 더 적은 경우

#### \* 실물수량 : 476정, 전산수량 : 479정

| 기보저머                            |                                     |                                  |                  |                  | <b>πεο^ης</b> |              |                         |               |               |  |
|---------------------------------|-------------------------------------|----------------------------------|------------------|------------------|---------------|--------------|-------------------------|---------------|---------------|--|
| 기관경도                            |                                     |                                  |                  | -                |               |              | * 남당사유대                 | 는번호 SMS문자 =   | <del></del> Υ |  |
| 처리일자                            | 2019-06-03                          |                                  | 담당자명             | AIVIS            |               | 처리자명         | NIMS관리자                 | NIMS관리자       |               |  |
| 취급일자                            | 2019-06-03                          | ů<br>::                          | 담당지? 1번호         | 02-2172-6845     |               | 담당자휴대폰번호     | 010-0000-00             | 000           |               |  |
| 사유                              | (구체적으로 자세                           | 히 작성하시기 바립                       | :니다.)            |                  |               |              | 해당사항없                   |               |               |  |
| 기타출고 공통정보                       |                                     |                                  | 7                | ·분 값 중 '재        | 고보정 사         | 유' 선택        |                         |               |               |  |
| 출고구분                            | 재고보정 사유                             | ~                                |                  |                  |               |              |                         |               |               |  |
| 상대업체                            | 님스                                  |                                  | 찾기 NIM           | /IS01            |               | 상대업체 저장소     | 기본저장소                   | / S0001 / 본시  | ŀ             |  |
| 기타출고정보 (심                       | 선택라인 : 1라인 )                        |                                  |                  |                  |               | ※ 라인을 선택     | 백하고 <del>내용을</del> 수정히  | 하면 자동으로 반     | 영             |  |
| 제품명                             | 졸피움정(졸피뎀태                           | 타르타르산염)(10m                      | g) <b>찾기</b> 880 | 06428012029 제품재. | 고조회 ?         | 중점/일반 관리구분   | 일반관리대상                  | ł             |               |  |
| 제조번호 ?                          | 22222                               | 찾기                               | 유효기한             | 2018-09-28       |               | 저장소 ⑦        | 기본저장소                   | / S0001 🔽 일   | 괄             |  |
| 일련번호 ?                          | 1111111                             | 찾기                               | 제품 최소유통단위 ?      | 1병               |               | 제품 낱개단위 ?    | 100정                    |               |               |  |
| Barcode / RFID                  |                                     | 찾기                               | 최소유통단위수량 ?       |                  | 0 병           | 낱개단위수량 ?     |                         | 3 × 정         | 1             |  |
|                                 |                                     |                                  |                  |                  | *             | 재고에 반영될 낱개단의 | 위 초스 · · · 정 (          | 0 병 x 100 정 + | - 3           |  |
| 유통단위수량은 개봉                      | 하지않은 박스/병/통 등의                      | 수량입니다.                           |                  | 2                | 추가 라인복사       | Alar E       | arcode / RFID 스킴        | 갠 제품 엑셀       | 업             |  |
| 예)유통단위+낱개단위 :<br>예)유통단위 없는 경우 : | 1박스 +5점 =최소유통단위=<br>10점 =최소유통단위수량:0 | 수량 : 1, 낱개단위수량<br>, 낱개단위수량 : 10을 | :5를 입력<br>입력     |                  |               |              |                         |               |               |  |
| 예) 낱개단위 없는 경우 :                 | 2박스 =최소유통단위수량 :                     | 2 낱개단위수량:0을                      | 입력               | 차이가 밬            | 생하 3정 9       | 인련           |                         |               |               |  |
| 기타출고정보 목                        | 음                                   |                                  |                  |                  |               | <b>보기</b> :  | 크기 <mark>설정</mark> 5행 · | ✔ 엑셀다운희       | 로             |  |
| No.                             | 제품명                                 | 제품코드                             | 저장소              | 제조번호 일련          | !번호 유효기       | 한 최소유통단우     | 수량 낱개단                  | ·위수량 입        | 력             |  |
| 1 졸피움정(졸피                       | 렘타르타르산염)(10mg                       | 880642801202                     | 9 기본저장소 / S(     | 22222 111        | 1111 2018-0:  | 9–28         | 0 병                     | 3 점           | 정             |  |
| ◀ ◀ 1/1 ▶                       |                                     |                                  |                  |                  |               |              |                         | [총 건수 :       | 1             |  |

### 4. 제품번호 미입력 및 오입력에 따른 음수(마이너스) 재고 발생

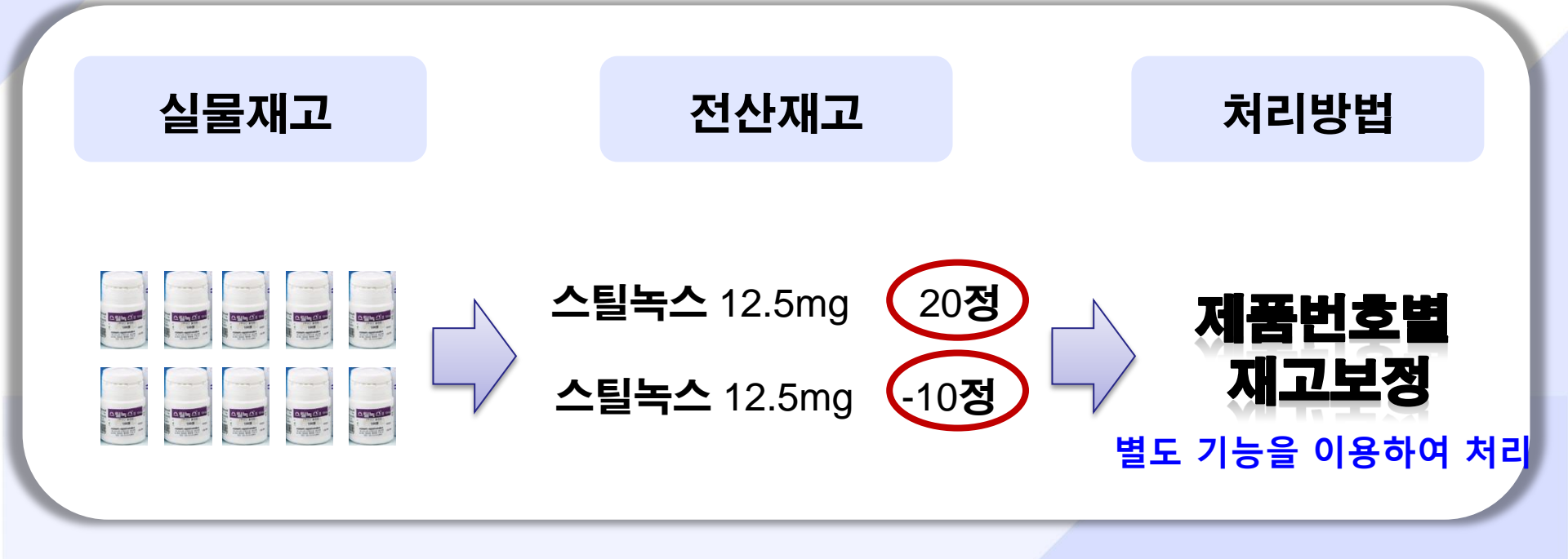

#### 4. 제품번호 미입력 및 오입력에 따른 음수(마이너스) 재고 발생 (순서) 보고관리 -> 기타입·출고처리 -> 제품번호별 재고보정 4-1 (예시) 졸피움정(졸피뎀타르타르산염) (10mg)의 음수(마이너스) 수량(-27정)을 0으로 정정 \* 음수(마이너스) 수량 : -27정, 제품번호별 수량 : 645정 (20정 + 100정 + 525정) 마약류통합관리시스템 연계 매뉴얼 회원승의 알림 마이페이지 보고관리 기타입고 또는 출고처리 메뉴 선택 후 기타출고처리 목록 기타출고처리 '제품번호별 재고보정' 클릭 보고관리 기타입고처리 기타입고처리 목록 🖀 보고관리 > 보고종류 > 기타입고처리 기타입고처리 처리현황 ("신규보고" 를 눌러서 보고해 주세요.) 제품번호별 재고보정 **Q** 조회 🗍 신규처리 Q 초기화 담당자명 Q 초기화 처리업체명 님스 상대업체명 [전체] [전체] $\mathbf{\sim}$ $\sim$ 기타입고제품 Q 초기화 처리유형 입고구분 정상 $\sim$ 사용자처리식별번호 상태 초기화 ●처리일자 ○취급일자 2019-05-29 當 ~ 2019-05-29 當 어제 오늘 일주일 1개월 3개월 6개월 □ 처리목록 (목록을 선택하고 "상세내용" 을 클릭하거나 더블클릭하면 처리내용을 볼 수 있습니다.)

※ "처리변경 / 처리취소" 는 상세내용 화면으로 들어가서 작업 할 수 있습니다. 100행 에셀다운로드 🖄  $\sim$ 상세내용 ※ 상대업체식별번호는 거래 상대업체의 마약류취급자식별번호입니다. No. 보고일자 취급일자 입고구분 상대업체명 상대업체식별번호 담당자명 처리라인수 처리유형 상태 처리방식 1/1 [총건수:0건] '한국의약품안전관리원 마약류통합정보관리센터 Korea Institute of Drug Safety & Risk Management Center for Narcotics Information Managemen

#### 4. 제품번호 미입력 및 오입력에 따른 음수(마이너스) 재고 발생 (순서) 보고관리 -> 기타입·출고처리 -> 제품번호별 재고보정 -> 목록조회 4-2 (예시) 졸피움정(졸피뎀타르타르산염) (10mg)의 음수(마이너스) 수량(-27정)을 0으로 정정 \* 음수(마이너스) 수량 : -27정, 제품번호별 수량 : 645정 (20정 + 100정 + 525정) 제품번호별 재고보정 닫기 정정하는 사유를 상세히 소명 □ 기본정보 \* 담당자휴대폰번호 SMS문자 수신 가능 처리일자 2019-06-13 처리자명 NIMS관리자 2019-06-13 ..... 남당자전화번호 취급일자 1670-6721 담당자휴대폰번호 010-0000-0000 사유 (구체적으로 자세히 작성하시기 바랍니다.) 음수(마이너스) 수량 목록 조회 기타입출고 공통정보 제품번호별 재고보정 ~ 입출고구분 ~ 상대업체 님스 찾기 상대업체 저장소 기본저장소 / S000 ■ 제품번호별 재고정보 **Q** 조회 제품명 입력 후 엔터 또는 찾기 찾기 제품명 중점/일반 관리구분 ~ [전체] 저장소 제품 낱개단위 제품번호별 재고목록 엑셀다운로드 ᅶ 표준코드 제품명 일련번호 No. 제조번호 유효기간 규격단위 낱개단위수량 저장소 중점/일반 관리구통 낱개 단위 -27 정 8806428012005 졸피움정(졸피뎀타르타르산 9999 9999-12-31 9999 1대표코드/1정 S0001 일반관리대상 ■ 보유 재고목록 정정할 음수(마이너스) 수량 제품 선택(클릭) ※ 낱개단위(정, 앰플 등)가 동일하고, 저장소 위치가 동일해야 보 \* 선택하면 하단에 제품번호별 보유 수량 출력 ※ 저장소가 동일한 목록만 조회됩니다. 저장소가 다를 시 저장소 ※ 해당 기능은 마이너스 수량을 0으로 보정해주는 기능입니다. 제품명 유효기간 일련번호 규격단위 낱개단위수량 낱개 단위 저장소 중점/일반 관리 No. 표준코드 제조번호 8806428012029 졸피움정(졸피뎀타르타르산 -2021-06-30 -1병/100정 20 정 S0001 일반관리대상 2 8806428012029 졸피움정(졸피뎀타르타르산 GJ001 2021-06-30 GJ10003 1병/100정 100 정 S0001 일반관리대상 1병/100정 8806428012029 졸피움정(졸피뎀타르타르산 GJ002 2021-06-30 -525 정 S0001 일반관리대상 3

'한국의약품안전관리원

Korea Institute of Drug Safety & Risk Management

마약류통합정보관리센터

Center for Narcotics Information Management

### 4. 제품번호 미입력 및 오입력에 따른 음수(마이너스) 재고 발생

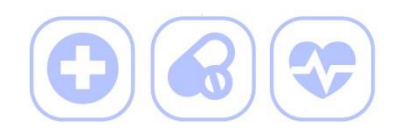

한국의약품안전관리원

Korea Institute of Drug Safety & Risk Management

마약류통합정보관리센터

Center for Narcotics Information Managemen

4-3 (순서) 보고관리 -> 기타입·출고처리 -> 제품번호별 재고보정 -> 수량정정

(예시) 졸피움정(졸피뎀타르타르산염) (10mg)의 음수(마이너스) 수량(-27정)을 0으로 정정
 <적용 후 결과> 음수(마이너스) 수량: -27정 ▶ 0정, 선택한 수량: 120정(20정+100정) ▶ 93정(0정+93정)

|                                                          | 보정                                                                                                 |                                                                                                    |                                        |                                       |                                           | <b>29:23</b> 연장 | 닫기                            |
|----------------------------------------------------------|----------------------------------------------------------------------------------------------------|----------------------------------------------------------------------------------------------------|----------------------------------------|---------------------------------------|-------------------------------------------|-----------------|-------------------------------|
| 기본정보                                                     |                                                                                                    |                                                                                                    |                                        |                                       |                                           | * 담당자휴대폰번호      | SMS문자 수신                      |
| 처리일자                                                     | 2019-06-13                                                                                         | 담당자명                                                                                                    | NIMS                                   | 처리자                                   | 하명                                        | NIMS관리자         |                               |
| 취급일자                                                     | 2019-06-13                                                                                         | 담당자전화번호                                                                                                    | 1670-6721                              | 담당기                                   | 사휴대폰번호                                    | 010-0000-0000   |                               |
| 사유                                                       | (구체적으로 자세히 작성하시기 비                                                                                 | 바랍니다.)                                                                                                    |                                        | 처리사                                   | \ff                                       | 해당사항없음          | •                             |
| 기타입출고 공통정보                                               | 1                                                                                                  |                                                                                                    |                                        |                                       |                                           |                 |                               |
| 입출고구분                                                    | 제품번호별 재고보정 🗸                                                                                       | ]                                                                                                    |                                        |                                       |                                           |                 |                               |
| 상대업체                                                     | 님스                                                                                                 | 찾기                                                                                                    |                                        | 상대업                                   | 법체 저장소                                    | 기본저장소 / S0      | 001                           |
| 저장소                                                      | [전체]                                                                                               | $\checkmark$                                                                                                    |                                        | 제품                                    | 낱개단위                                      |                 |                               |
| 제품명                                                      | 제품명 입력 - 근국 그는 ᆺ곡                                                                                  |                                                                                                    |                                        | = ٦<br>«ظ/                            | 일반 관리구분                                   |                 | -                             |
| ····<br>제포번호벽 재·                                         | 고오루                                                                                                |                                                                                                    |                                        |                                       |                                           | 저요버트            | 크리 시                          |
| 에는 만두 같 때?                                               |                                                                                                    |                                                                                                    |                                        |                                       |                                           | - ㅋㅎ비는          | : 2 - <i>^</i>                |
|                                                          | ्यां ३३६ तथ 🛛 🔤                                                                                    |                                                                                                    | 일련번호                                   | 낱개 단우                                 | 수량 날개단                                    | 위 시민            | :저저                           |
| 으스(마이                                                    | 네스) 스랴은 정정하 [                                                                                      | 비산제푸 서택                                                                                                    | 999 1대                                 | 바<br>관                                | 수량         날개단           -27         정    | 원 수량            | 정정                            |
| 음수(마이<br>* -277                                          | 네스) 수량을 정정할 디<br>전은 0정으로 마들어 죽                                                                     | 내상제품 선택<br>제푹 선택                                                                                                 | 일 <b>현변호</b><br>399 1대                 | ·<br>·<br>·                           | <b> 수량 날개단</b><br>-27 정                   | 웹 수링            | 정정                            |
| 음수(마이<br>* -277                                          | 너스) 수량을 정정할 C<br>정을 0정으로 만들어 줄                                                                     | ㅐ상제품 선택<br>제품 선택                                                                                                 | 일 <b>현번호</b><br>399 1대                 | ·<br>·<br>·                           | <b>-</b> 27 정                             | 1 수링            | 정정                            |
| 음수(마이<br>* -277<br><sup>날개단위(*</sup><br><sup>저장소기)</sup> | 네츠) 수량을 정정할 대<br>정을 0정으로 만들어 줄                                                                     | 내상제품 선택<br>제품 선택<br><sup>재고 유특이 출력됩니다.<br/>[5처리로제고 이동 후 보장</sup>                                                 | 일련번호<br>1999 1대<br><b>j</b> 할 수 있습니다.  | · 날개 단위                               | <b> 수량 날개단</b><br>-27 정                   | 웹 수링            | 정정                            |
| 음수(마이<br>* -277<br>발개단위(<br>적장소가<br>해당 기)                | 네츠) 수량을 정정할 대<br>정을 0정으로 만들어 줄<br>서장소 위치가 동일해야 보유<br>(됩니다. 저장소가 다를 시 저장소 이<br>구방을 0으로 보정해주는 기능입니다. | 내상제품 선택<br>제품 선택<br><sup>재고 목록이 출력됩니다.<br/>[5처리로 재고 이동 후 보장</sup>                                                | 일련번호<br>1999 1대<br>향할 수 있습니다.          | 날게 단우<br>소                            | <b> 수량 날개단</b><br>-27 정                   | 케 수링            | ·정정<br><b>7</b> [3            |
| 음수(마이<br>* -277<br>날개단위(<br>저장소가)<br>해당기                 | · 네플레 이 이 이 이 이 이 이 이 이 이 이 이 이 이 이 이 이 이 이                                                        | 내상제품 선택<br>제품 선택<br><sup>재고 목록이 출력됩니다.<br/>동처리로 재고 이동 후 보험</sup>                                                 | 일련번호<br>1999 1대<br>3일 수 있습니다.          | 관계 단위<br>관<br>고 게 단위<br>1범 / 100 전    | <b> 수량 날개단</b><br>-27 정                   | <sup>위</sup> 수링 | ·정정<br><b>7</b><br>이네. 한 기기   |
| 음수(마이<br>* -277<br>날개단위(<br>저장소가)<br>해당 기<br>88064       | · · · · · · · · · · · · · · · · · · ·                                                              | 내상제품 선택       제품 선택       제품 선택       재고 목록이 출력됩니다.       동처리로 재고 이동 후 보장       -     2021-       2001     2021- | 일련번호<br>1대<br>399 1대<br>3할 수 있습니다.<br> | · · · · · · · · · · · · · · · · · · · | <b>▲ 순량 날개단</b><br>-27 정<br>20 정<br>100 전 | 위 수링            | ·정정<br>⑦ [교<br>일반관리대<br>의바관리대 |

## 5. 자주 묻는 질문

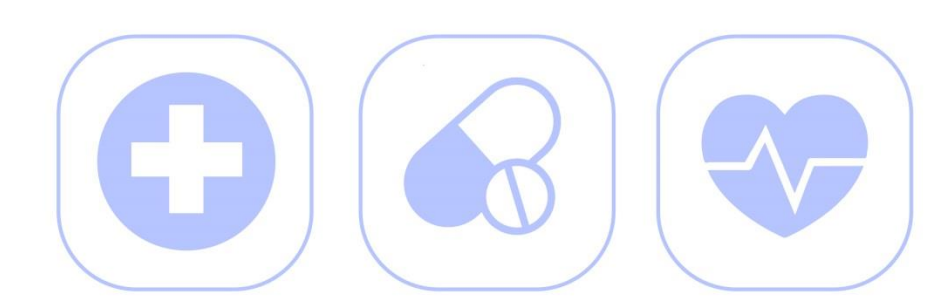

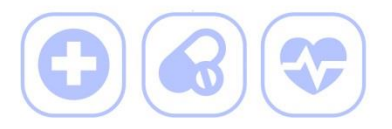

Q. 사고마약류의 경우도 정정이 가능한가요?

A. 사고마약류 뿐만 아니라 도난, 변질 및 부패 등은 수량정정 사유에 해당하지 않습니다.사고마약류는 관할기관에 신고 후 폐기보고를 통해 보고하시기 바랍니다.

Q. 취급일자는 무엇으로 입력해야 하나요?

A. 시스템에 보고하시는 날짜로 입력하시면 됩니다. 특별한 사유가 있을 시에는 해당하는 날짜를 입력 바랍니다.

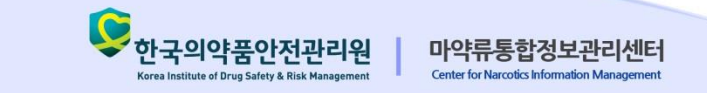

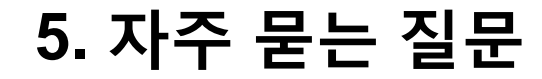

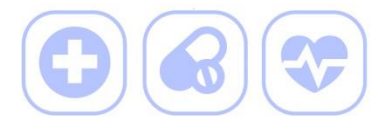

Q. '제품번호별 재고보정'에서 재고가 있어도 조회되지 않는 이유는 뭔가요?

A. '제품번호별 재고보정'은 동일한 저장소에 위치한 제품만 가능합니다.
 등록된 저장소 위치를 확인 후 다를 경우 '저장소 이동처리'로 옮기면 됩니다.

Q. '제품번호별 재고보정' 시 보유목록에서 출고처리되는 기준은 어떻게 되나요?

A. 조회되어 나오는 순서대로 출고처리가 됩니다.

만약, 원치 않는다면 제품을 하나씩 선택하여 적용하시면 됩니다.

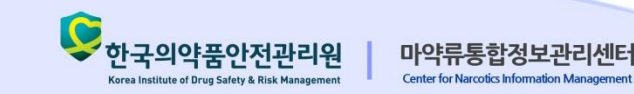

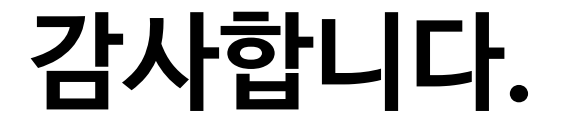

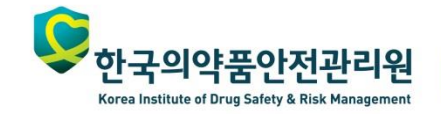

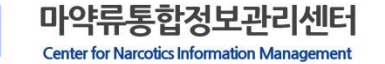

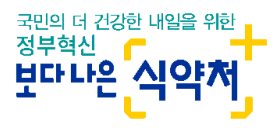